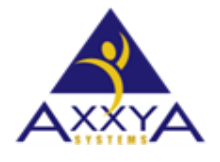

Email – support@axxya.com Help - Center -https://nutritionistpro.freshdesk.com/support/home/ For faster service please either update your current ticket or submit a new one via the link above. You can do that 2 ways -- through the webpage above or by emailing us.

## Error -100000 was encountered Invalid Authorization Code found during licensing Nutritionist Pro Desktop

1. While licensing you may see this error if you do follow the steps below

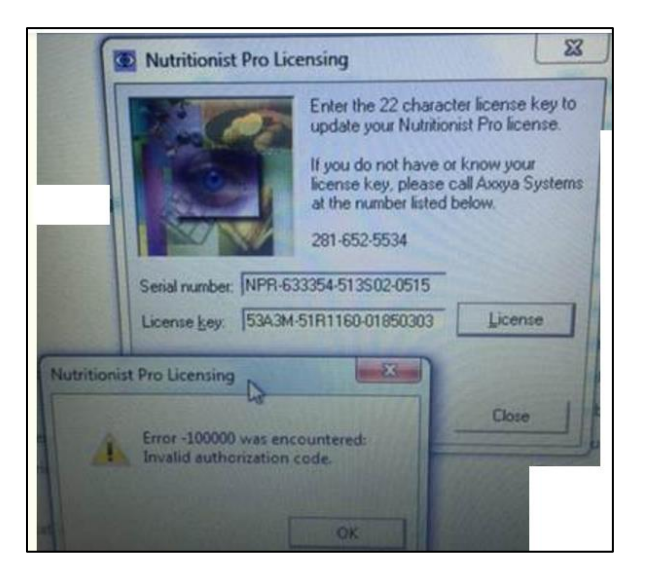

Figure 1 error seen when entering license key

- 2. This means the key is stuck in 2 places and they may not be the same which is why the software throws this error. Please clear out the key in 2 places.
  - a. Go to windows explorer and clear key from the database see image below

| Figure 2 re | move key | from th | he data | base |
|-------------|----------|---------|---------|------|
|-------------|----------|---------|---------|------|

| This PC > Windows (C:) > Axxya Systems > Nutritionist Pro > Support Files |                                              |                    |          |  |  |  |
|---------------------------------------------------------------------------|----------------------------------------------|--------------------|----------|--|--|--|
| Name ^                                                                    | Date modified                                | Туре               | Size     |  |  |  |
| ☑ □ LicenseReset.exe                                                      | 6/29/2010 9:06 PM                            | Application        | 20 KB    |  |  |  |
| svbvm50.dll                                                               | 3/31/2003 5:00 AM                            | Application extens | 1,324 KB |  |  |  |
| REGISTER_MSVBVM50.BAT                                                     | 7/27/2014 7:49 AM                            | Windows Batch File | 1 KB     |  |  |  |
|                                                                           | Reset License Data                           |                    |          |  |  |  |
|                                                                           | Run this tool to clear key from the database |                    |          |  |  |  |

- b. Also remove key from the registry. The key inside registry might be in a different place for each situation so the best is to search for the word databank and find where your key is located see image 3 below on how to search
  - i. Go to RegEdit from your computer and then do Edit/Find and type databank
- c. When you find the registry see image 4 you will delete ONLY the license folder that has your serial # in it ONLY DELETE the license folder you should see the serial # on the right hand side like this image shows. Delete the license folder under nutritionist pro
- 3. NOW you are ready to RELICENSE the application. Follow these steps again exactly as shown in this link and send us the new clean serial # so we can send a new key

## Figure 3 how to search for databank in regedit

| 🔡 Registry Editor             |                         |  |           |           |
|-------------------------------|-------------------------|--|-----------|-----------|
| File Edit View Favorites Help |                         |  |           |           |
| Computer\HKEY_CURRENT_USER    |                         |  |           |           |
| > 📙 Threed.SSRibbon.3         | Threed.SSRibbon.3       |  | Name      | Туре      |
| > 📒 TrueDBGrid60.Style        | TrueDBGrid60.Style      |  | (Default) | REG_SZ    |
| TrueDBGrid60.TDBDropD         | own                     |  |           |           |
| > 📜 TrueDBGrid60.TDBGrid      | Find                    |  |           | X         |
| > 📜 TrueDBGrid60.ValueItem    | TING                    |  |           | ~         |
| > 📜 TrueOleDBGrid60.Style     | Find what: databank     |  |           | Find Next |
| > 📜 TrueOleDBGrid60.TDBDro    |                         |  |           |           |
| > 📜 TrueOleDBGrid60.TDBGrid   | Look at                 |  |           | Cancel    |
| > 📜 TrueOleDBGrid60.ValueIte  | e 🗸 Keys                |  |           |           |
| — 📜 twitter                   | ✓ Values                |  |           |           |
| > 📜 TypeLib                   | 🔽 Data                  |  |           |           |
|                               |                         |  |           |           |
|                               | Match whole string only |  |           |           |
| VirtualStore                  | L                       |  |           |           |

Figure 4 ONLY DELETE the license folder you should see the serial # on the right hand side like this image shows

| Registry Editor               |                                                  |        |                        |  |  |  |  |
|-------------------------------|--------------------------------------------------|--------|------------------------|--|--|--|--|
| File Edit View Favorites Help |                                                  |        |                        |  |  |  |  |
| ^                             | Name                                             | Туре   | Data                   |  |  |  |  |
|                               | (Default)                                        | REG_SZ | (value not set)        |  |  |  |  |
|                               | ab) MachineSerialNumber                          | REG_SZ | NPR-358460-844S02-0517 |  |  |  |  |
| A - D MACHINE                 |                                                  |        |                        |  |  |  |  |
| SOFTWARE                      |                                                  |        |                        |  |  |  |  |
| ✓ Wow6432Node                 |                                                  |        |                        |  |  |  |  |
| 🖌 🍌 First DataBank            |                                                  |        |                        |  |  |  |  |
| A - 🕌 Nutritionist Pro        | alalaka dhia Baawaa ƙalalay aybu ƙwaya yayishiyi |        |                        |  |  |  |  |
| Licensing                     | delete this license folder only from registry    |        |                        |  |  |  |  |